**STORY** 

This Help Card explains the process for claiming overtime for those working on site on Bank Holidays.

When there is a valid claim, bank holiday rules will apply at the weekend rules for the division.

## **Bank holiday working**

When you have opened the Job booking sheet for the month, your timesheet may look similar to the below.

| Job Booking<br>From 1 April 2022 to 30 April 2022       Image: April 2022       Image: Count         Job Booking       Advanced         Employee ID:       70001       Name:       Test Employee         Default Job:       REOPERS       Description       Rail England Operational Department |             |              |         |         |            |  |                          |         |       |       |       |          |
|----------------------------------------------------------------------------------------------------|-------------|--------------|---------|---------|------------|--|--------------------------|---------|-------|-------|-------|----------|
| Change<br>Default Job                                                                                                    | Change S    | Shift Defaul | t Hours | Print   |            |  |                          |         |       |       |       |          |
| no changes mad                                                                                                    | le<br>Start | Einich       | Absonce | Wkd Hre | Job Number |  | Job Description          | Std Hre |       | Other | Notos | Advancod |
| 01/04/22 Fri +                                                                                                    | 08:30       | 17:00        | Absence | 08:00   | RE00622    |  | LSC1/54 Rugby Rd         | 08:00   | On ms |       |       | Advanced |
| 02/04/22 Sat +                                                                                                    |             |              |         | 00:00   |            |  |                          |         |       |       |       | Advanced |
| 03/04/22 Sun +                                                                                                    |             |              |         | 00:00   |            |  |                          |         |       |       |       | Advanced |
| 04/04/22 Mon +                                                                                                    | 08:30       | 17:00        |         | 08:00   | RS00388    |  | Lugar Viaduct UB-161-158 | 08:00   |       |       |       | Advanced |
| 05/04/22 Tue +                                                                                                    | 08:30       | 17:00        |         | 08:00   | CO00153    |  | Kingmoor AHD Weighbridge | 08:00   |       |       |       | Advanced |
| 06/04/22 Wed +                                                                                                    | 08:30       | 17:00        |         | 08:00   | RE00622    |  | LSC1/54 Rugby Rd         | 08:00   |       |       |       | Advanced |
| 07/04/22 Thu +                                                                                                    | 08:30       | 17:00        |         | 08:00   | TRTRAIN    |  | TRAINING                 | 08:00   |       |       |       | Advanced |
| 08/04/22 Fri +                                                                                                    | 08:30       | 17:00        |         | 08:00   | RS00388    |  | Lugar Viaduct UB-161-158 | 08:00   |       |       |       | Advanced |
| 09/04/22 Sat +                                                                                                    |             |              |         | 00:00   |            |  |                          |         |       |       |       | Advanced |
| 10/04/22 Sun +                                                                                                    |             |              |         | 00:00   |            |  |                          |         |       |       |       | Advanced |
| 11/04/22 Mon +                                                                                                    | 08:30       | 17:00        |         | 08:00   | RS00388    |  | Lugar Viaduct UB-161-158 | 08:00   |       |       |       | Advanced |
| 12/04/22 Tue +                                                                                                    | 08:30       | 17:00        |         | 08:00   | RE00622    |  | LSC1/54 Rugby Rd         | 08:00   |       |       |       | Advanced |
| 13/04/22 Wed +                                                                                                    | 08:30       | 17:00        |         | 08:00   | CO00153    |  | Kingmoor AHD Weighbridge | 08:00   |       |       |       | Advanced |
| 14/04/22 Thu +                                                                                                    | 08:30       | 17:00        |         | 08:00   | RE00622    |  | LSC1/54 Rugby Rd         | 08:00   |       |       |       | Advanced |
| 15/04/22 Fri +                                                                                                    | 08:00       | 17:00        | bk      | 08:30   |            |  |                          | 08:30   |       |       |       | Advanced |
| 16/04/22 Sat +                                                                                                    |             |              |         | 00:00   |            |  |                          |         |       |       |       | Advanced |
| 17/04/22 Sun +                                                                                                    |             |              |         | 00:00   |            |  |                          |         |       |       |       | Advanced |
| 18/04/22 Mon +                                                                                                    | 08:00       | 17:00        | bk      | 08:30   |            |  |                          | 08:30   | J     |       |       | Advanced |

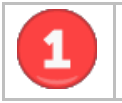

Note the days which are a bank holiday – they have an absence code **bk** 

It is advisable to update one day at a time, even if there are two bank holidays to complete, and ideally not to be completed in advance (to avoid booking errors).

The steps to follow are similar to booking weekend overtime and are shown below:

## STORY

| Job Booking Unsaved changes pending From 1 April 2022 to 30 April 2022 Count: 105 of 370 Lob Booking Oddancard |     |           |                  |                 |            |           |        |             |       |                          |         |         |       |       |          |
|----------------------------------------------------------------------------------------------------|-----|-----------|------------------|-----------------|------------|-----------|--------|-------------|-------|--------------------------|---------|---------|-------|-------|----------|
| 57                                                                                                    | 70  | 001 Name  | : Test E         | Employee        |            |           |        |             |       |                          |         |         |       |       |          |
| Update                                                                                                    | REC | Undo      | ription Rail Eng | pland Operation | nal L<br>N | epartment | Cost C | ode 3/REOPI | Print |                          |         |         |       |       |          |
| Change<br>Default Job                                                                                          |     | Change St | hift Defaul      | t Hours         |            |           |        |             |       |                          |         |         |       |       |          |
| Date                                                                                                    |     | Start     | Finish           | Absence         |            | Wkd Hrs   | Jo     | b Number    |       | Job Description          | Std Hrs | O/T Hrs | Other | Notes | Advanced |
| 01/04/22 Fri                                                                                                   | + ( | 08:30     | 17:00            |                 |            | 08:00     |        | RE00622     |       | LSC1/54 Rugby Rd         | 08:00   |         |       |       | Advanced |
| 02/04/22 Sat                                                                                                   | + ( |           |                  |                 | •          | 00:00     |        |             |       |                          |         |         |       |       | Advanced |
| 03/04/22 Sun                                                                                                   | + ( |           |                  |                 | •          | 00:00     |        |             |       |                          |         |         |       |       | Advanced |
| 04/04/22 Mon                                                                                                   | + ( | 08:30     | 17:00            |                 |            | 08:00     |        | RS00388     |       | Lugar Viaduct UB-161-158 | 08:00   |         |       |       | Advanced |
| 05/04/22 Tue                                                                                                   | + ( | 08:30     | 17:00            |                 |            | 08:00     |        | 000153      |       | Kingmoor AHD Weighbridge | 08:00   |         |       |       | Advanced |
| 06/04/22 Wed                                                                                                   | + ( | 08:30     | 17:00            |                 | •          | 08:00     |        | RE00622     |       | LSC1/54 Rugby Rd         | 08:00   |         |       |       | Advanced |
| 07/04/22 Thu                                                                                                   | + ( | 08:30     | 17:00            |                 | •          | 08:00     |        | RTRAIN      |       | TRAINING                 | 08:00   |         |       |       | Advanced |
| 08/04/22 Fri                                                                                                   | + ( | 08:30     | 17:00            |                 |            | 08:00     |        | RS00388     |       | Lugar Viaduct UB-161-158 | 08:00   |         |       |       | Advanced |
| 09/04/22 Sat                                                                                                   | + ( |           |                  |                 | •          | 00:00     |        |             |       |                          |         |         |       |       | Advanced |
| 10/04/22 Sun                                                                                                   | + ( |           |                  |                 | •          | 00:00     |        |             |       |                          |         |         |       |       | Advanced |
| 11/04/22 Mon                                                                                                   | + ( | 08:30     | 17:00            |                 | •          | 08:00     |        | RS00388     |       | Lugar Viaduct UB-161-158 | 08:00   |         |       |       | Advanced |
| 12/04/22 Tue                                                                                                   | + ( | 08:30     | 17:00            |                 | •          | 08:00     |        | RE00622     |       | LSC1/54 Rugby Rd         | 08:00   |         |       |       | Advanced |
| 13/04/22 Wed                                                                                                   | + ( | 08:30     | 17:00            |                 | •          | 08:00     |        | 000153      |       | Kingmoor AHD Weighbridge | 08:00   |         |       |       | Advanced |
| 14/04/22 Thu                                                                                                   | + ( | 08:30     | 17:00            |                 | •          | 08:00     |        | RE00622     |       | LSC1/54 Rugby Rd         | 08:00   |         |       |       | Advanced |
| 15/04/22 Fri                                                                                                   | +   | 07:00     | 14:00            |                 | •          | 06:30     |        | RE00622     |       |                          |         | 06:30   |       |       | Advanced |
| 16/04/22 Sat                                                                                                   | +   |           |                  |                 | •          | 00:00     |        |             | 2     |                          |         |         |       |       | Advanced |
| 17/04/22 Sun                                                                                                   | +   |           |                  |                 |            |           |        |             |       |                          |         |         |       |       | Advance  |
| 18/04/22 Mon                                                                                                   | + ( | 20:00     | 06:00            |                 | •          | ÷.        |        | RS00388     |       |                          |         | 09:30   |       |       | Advance  |

Change the **Start** and **Finish** times from the usual times to the actual worked times (as applicable). Only input the hours worked, excluding travel time which is input later.

Depending on the time of the shift you may get a message advising you are booking an alternative shift (e.g. if changing to a night shift). If that appears then answer "**OK**" to log the new times.

|   | <b>storycontracting-gt.coinscloud.com says</b><br>You appear to be booking jobs for an alternate shift on 18/04/22 Mon.<br>Do you wish to authorise this shift?                                                                                            |                                                                                 |
|---|----------------------------------------------------------------------------------------------------|---------------------------------------------------------------------------------|
|   | OK Cancel                                                                                                    |                                                                                 |
|   | *If your actual work times are the same as the usual <b>Start</b> and <b>Finish</b> times change at least one of these times then follow steps 3 4 5 for the <b>bk</b> to page. You can change the time back again once the <b>bk</b> absence has gone and | then you will still have to<br>disappear and to save the<br>d the line updated. |
| 3 | Enter the Job Number worked on                                                                                                    |                                                                                 |
| 4 | The bank holiday absence code <b>bk</b> will disappear                                                                                                    |                                                                                 |
| 5 | Click <b>Update.</b> If you receive the error "Unable to update Job" See note <b>2</b>                                                                                                    | above.                                                                          |

2

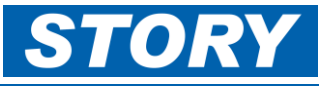

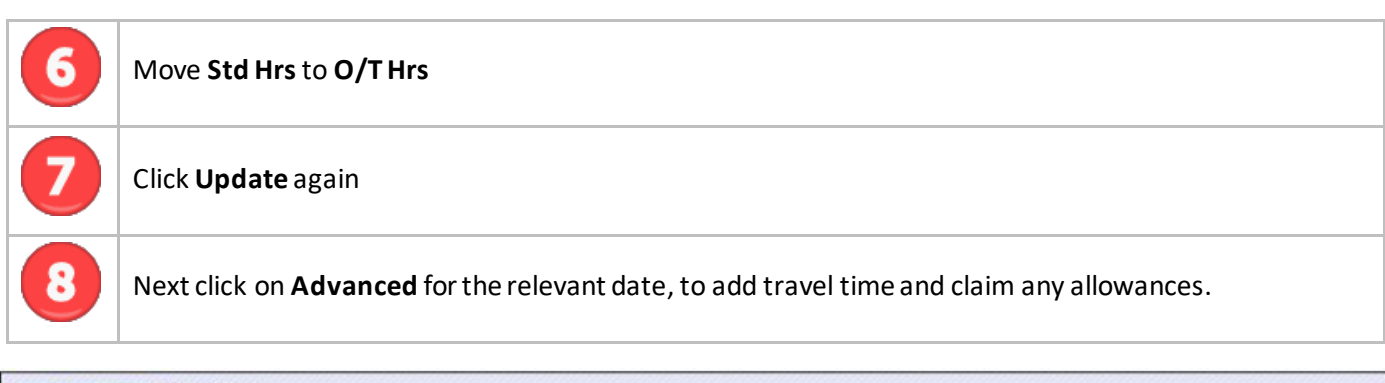

| roout test Employe                     | e ┥   | Friday 1  | 4/01/2022 |           |              | -     |               |                 |
|----------------------------------------|-------|-----------|-----------|-----------|--------------|-------|---------------|-----------------|
| Travel To Work                         | Trade | Clock In  | Clock Out |           |              | Break | Travel From W | /ork Total      |
| 00:30                                  | CON01 | ♥ 19:00   | 07:00     |           | Extra Shift? | 00:30 | 00:30         | 11:30           |
| lab Ne                                 | abaa  | Jak Olad  | Inh Fed   | Job Total |              |       |               |                 |
| JOD NU                                 | nber  | Job Start | JOD End   | JOD TOTAL |              |       |               |                 |
| R500376 V                              |       | 19:00     | 07:00     | 11:30     |              |       |               | Add Job         |
| Allowances 12                          |       |           |           |           |              |       |               |                 |
| Evenetite                              |       |           |           |           |              |       |               |                 |
| Excessinis []                          | HAV   |           |           |           |              |       |               |                 |
| ExcessTvl 🗌 A                          |       |           |           |           |              |       |               | 13              |
|                                        |       |           |           |           |              |       |               |                 |
| LodgeTvi 🔲 🗛                           |       |           |           |           |              |       |               | Save            |
| LodgeTvi 🗌 🗛                           |       |           |           |           |              |       |               |                 |
| LodgeTvi 🗌 🗛<br>On Call 🗌 🗛            |       |           |           |           |              |       |               | History         |
| LodgeTvi A<br>On Call A<br>Subs-Jobs A |       |           |           |           |              |       |               | History<br>Undo |
| LodgeTvi A<br>On Call A<br>Subs-Jobs A |       |           |           |           |              |       |               | History<br>Undo |
| LodgeTvi A<br>On Call A<br>Subs-Jobs A |       |           |           |           |              |       |               | History<br>Undo |

| 9  | Enter the number of hours/minutes taken to <b>Travel to work</b> .                                                                       |
|----|----------------------------------------------------------------------------------------------------|
| 10 | Enter the number of hours/minutes of <b>Break</b> taken.                                                                                 |
| 1  | Enter the number of hours/minutes taken to <b>Travel from work</b> .                                                                     |
| 12 | If you are claiming <b>allowances</b> , tick the relevant boxes.                                                                         |
| 13 | Click <b>Save</b> once everything for this day has been entered. The <b>save</b> button will go grey once saved.                         |
|    | Caution: changes entered will be lost unless you <b>save</b> the page.                                                                   |
|    | At this point – go back into <b>Job Booking</b> if you need to make any changes to clock in, clock out, job start, job end or Job number |

The rules in GaneTime will use the information keyed in and work out the rules of what is payable. The **Monthly Timesheet Checking Report** will show any guaranteed hours applicable and how much is payable. See Help Card GAN004 – Monthly Timesheet Report